# **Attention Students!**

## Download Microsoft Office 365 for FREE!

#### What's Included?

- Word
- PowerPoint
- Excel
- OneNote
- OneDrive
- and more!

#### Office 365 Benefits

- 1 TB of OneDrive cloud storage for your files
- Install the latest version of Office 365 for up to 5 devices
- The license will be effective as long as you are considered an active/enrolled student.

### Instructions:

- 1. Log in to your Jaguar Student email.
- 2. Once logged in, click the app launcher icon  $\blacksquare$  in the upper left corner and select Office  $\rightarrow$
- 3. Click the **Install Office** button on the upper right of the page and select **Office 365** apps. The download will start.
- 4. Run the download file and follow the prompts to complete the installation.

\*Can't find the Install Office button? Check the back for more steps!

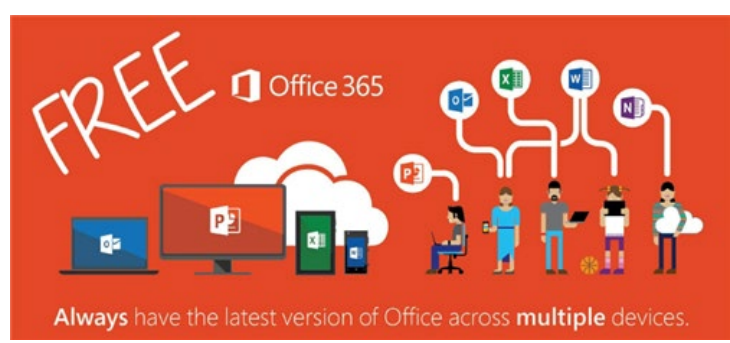

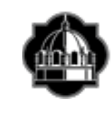

TEXAS A&M UNIVERSITY-SAN ANTONIO Information Technology Services (210)-784-4357 \*If the Install Office button option **does not** show on the Office 365 Home page, follow these instructions to install Office 365 apps instead:

- 1. Log in to your Jaguar Student email.
- 2. Click on your initials in the upper right corner.
- 3. Select View account.
- 4. Find the **Office apps** tile and click **Manage**.
- 5. Click the Install Office button.
- 6. After the download finishes, run the download file and follow the prompts to complete the installation.

| <                    | Apps & devices                                                                                                  |
|----------------------|----------------------------------------------------------------------------------------------------|
| A Personal info      | Office 🚺 🖬 🕼 🕼 🕼 🕼 🕼 🕼 🕰 😒 🗥                                                                                    |
| Subscriptions        | Language O Version Install Office                                                                               |
| 🔍 Security & privacy | DEVICES                                                                                                    |
| App permissions      | Skype for Business                                                                                              |
| ↓ Apps & devices     | Language Version Edition Install Skype English (United States)  G4-bit  Skype for Business Basic  Install Skype |
| Tools & add-ins      |                                                                                                    |
|                      | Get Office on your phone or tablet<br>IOS   Android   Windows                                                   |

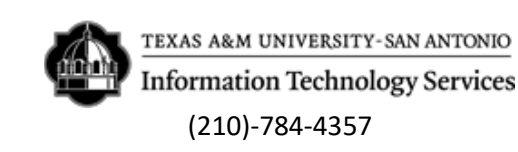